# DSL G2562DG – Storage Setup Guide

## Please make sure the Samba Service is enabled first!

- 1. **Open** Control Panel in your PC/Notebook.
- 2. Click on Programs.
- 3. Click on Turn Windows features on or off link.
- 4. Expand the SMB 1.0/CIFS File Sharing Support option.
- 5. Tick the **SMB** 1.0/CIFS Client option.
- 6. Click the OK button.

#### How to enable Storage on DSL-G2562DG

- 1. Login to the Router using 10.0.0.2 and login with your default username and password.
- 2. Plug in your Storage Device to the Router.
- 3. Go to Applications  $\rightarrow$  Storage Services  $\rightarrow$  Samba Server $\rightarrow$  Click Enable and Apply.

Storage Service - File Sharing Service Setup

Note: To enable Samba Server, Please insert at least one storage device.

Enable Samba Service: 🗹

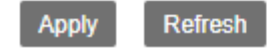

4. Make sure the Storage Device is picking up under  $\rightarrow$  Storage Device Info.

### Storage Device Info

| Number | Provider | Product Type | Capacity(MB) |
|--------|----------|--------------|--------------|
| 1      | Generic  | Flash Disk   | 8242         |

5. Open the "Run Command" Prompt by pressing the Windows Key + R the following will appear:

| 💷 Run                                                                                                 | ×                        |  |  |  |  |  |
|----------------------------------------------------------------------------------------------------|--------------------------|--|--|--|--|--|
| Type the name of a program, folder, document, or Internet resource, and Windows will open it for you. |                          |  |  |  |  |  |
| <u>O</u> pen:                                                                                         | <u>\\10.0.2</u> ~        |  |  |  |  |  |
|                                                                                                    | OK Cancel <u>B</u> rowse |  |  |  |  |  |

Type in the Routers Default IP address and click OK for example:  $\underline{10.0.0.2}$  to access the shared storage connected to the Router.

#### 6. This page will Appear Next:

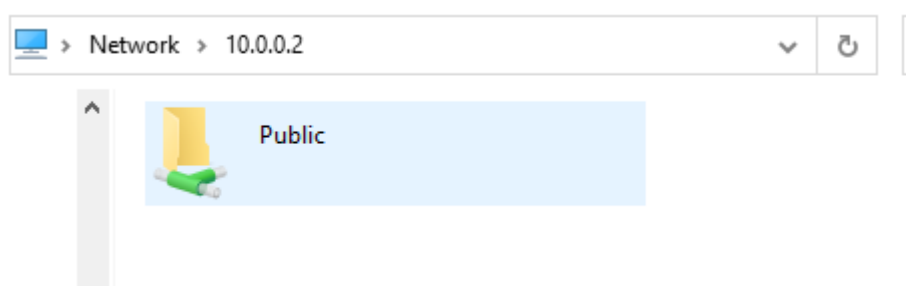

7. Click on the Folder that is shown, it will ask you to enter a Username and password, this will be the Routers Details in which you access it via the 10.0.0.2 address.

| Windows Security                                                            |  |  |  |  |  |
|-----------------------------------------------------------------------------|--|--|--|--|--|
| Enter network credentials<br>Enter your credentials to connect to: 10.0.0.2 |  |  |  |  |  |
| User name Password Domain: D-LINK Remember my credentials                   |  |  |  |  |  |
| 🔇 The user name or password is incorrect.                                   |  |  |  |  |  |
| OK Cancel                                                                   |  |  |  |  |  |

8. Once the Details have been entered you will be able to access the shared Media on your storage device as seen below:

| Network > 10.0.0.2 > Public |           | 5 V           | ✓ ♂ Search Public |      |  |
|-----------------------------|-----------|---------------|-------------------|------|--|
| ^                           | Name      | Date modified | Туре              | Size |  |
|                             | My Files  |               | File folder       |      |  |
|                             |           |               | File folder       |      |  |
|                             | Documents |               | File folder       |      |  |
|                             | Photos    |               | File folder       |      |  |
| 5                           |           |               |                   |      |  |